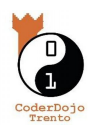

| 2.1: Andiamo on line!                                                                                                    | SugarCAD - Mozilla Firefox     ✓ ^       SugarCAD     ×                                                              |
|----------------------------------------------------------------------------------------------------|----------------------------------------------------------------------------------------------------|
| Proviamo diversi punti di vista con<br>SugarCAD!<br>Puoi trovare questo e altri tutorial qui:<br>coderdojotrento.it/sugarcad                                                                                                    |                                                                                                    |
| SugarCad è un programma che ti permette<br>di disegnare facilmente in tre dimensioni.                                                                                                    | password                                                                                                    |
| Per usario vai qui:<br>3d.indire.it/sugarcad                                                                                                    | Non sei registrato? Crea un account<br>Non vuoi registrarti? Usa ugualmente SugarCAD<br>Hai dimenticato la password? |
| <i>Importante:</i> puoi usare il sito anche senza registrarti, basta cliccare:                                                                                                    |                                                                                                    |
| Usa ugualmente SugarCAD                                                                                                    |                                                                                                    |
| 2.2 Cosa vediamo: la schermata iniziale<br>Nella primo tutorial abbiamo visto<br>schermata iniziale, come disegnare le figure<br>basilari e il menù in basso. Ora è il turno del<br>menù laterale e del cubo in alto                                                                                                    |                                                                                                    |
| 2.3 I punti di vista                                                                                                    | B @ B sproc x ∏ trates + ∨ - σ x                                                                                     |
| In alto a sinistra, vicino al menù verticale<br>trovi un cubo con definite le varie facce.<br>Immagina di mettere quel cubo su di un<br>piatto girevole che ti permetta di vederlo da<br>ogni punto di vista mantenendo gli assi<br>cartesiani costanti.<br>Muovendo il cubo potrai vedere il tuo lavoro<br>da ogni punto di vista possibile, non solo da<br>ogni lato ma anche da sopra e da sotto. Ti<br>sarà utile per posizionare i vari poligoni che<br>utilizzerai per costruire gli oggetti in tre<br>dimensioni. |                                                                                                    |

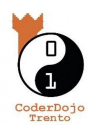

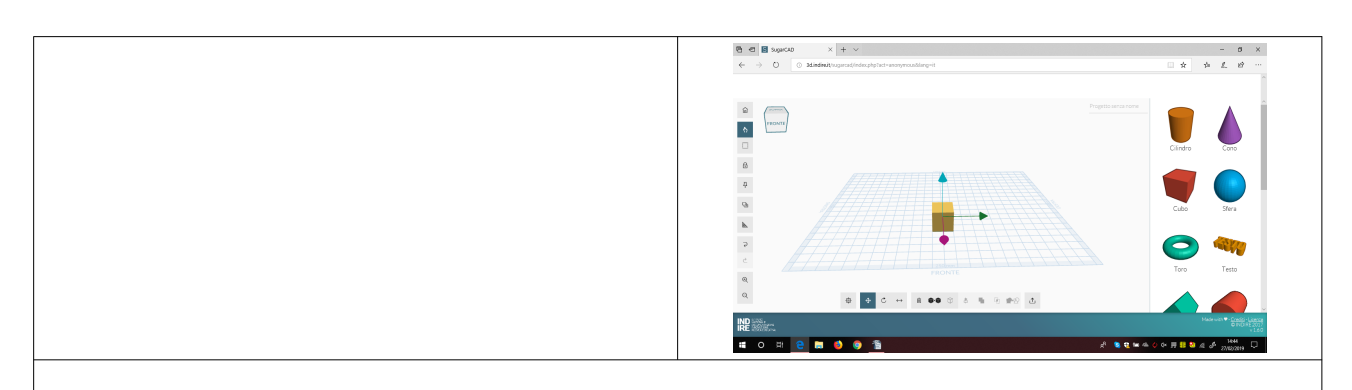

## 2.4 Il menù laterale

Nel tutorial precedente sono elencate le funzioni del menù in basso, quello necessario al disegno.

In questo tutorial, invece, verranno elencate le funzioni del menù laterale, necessario alla visualizzazione.

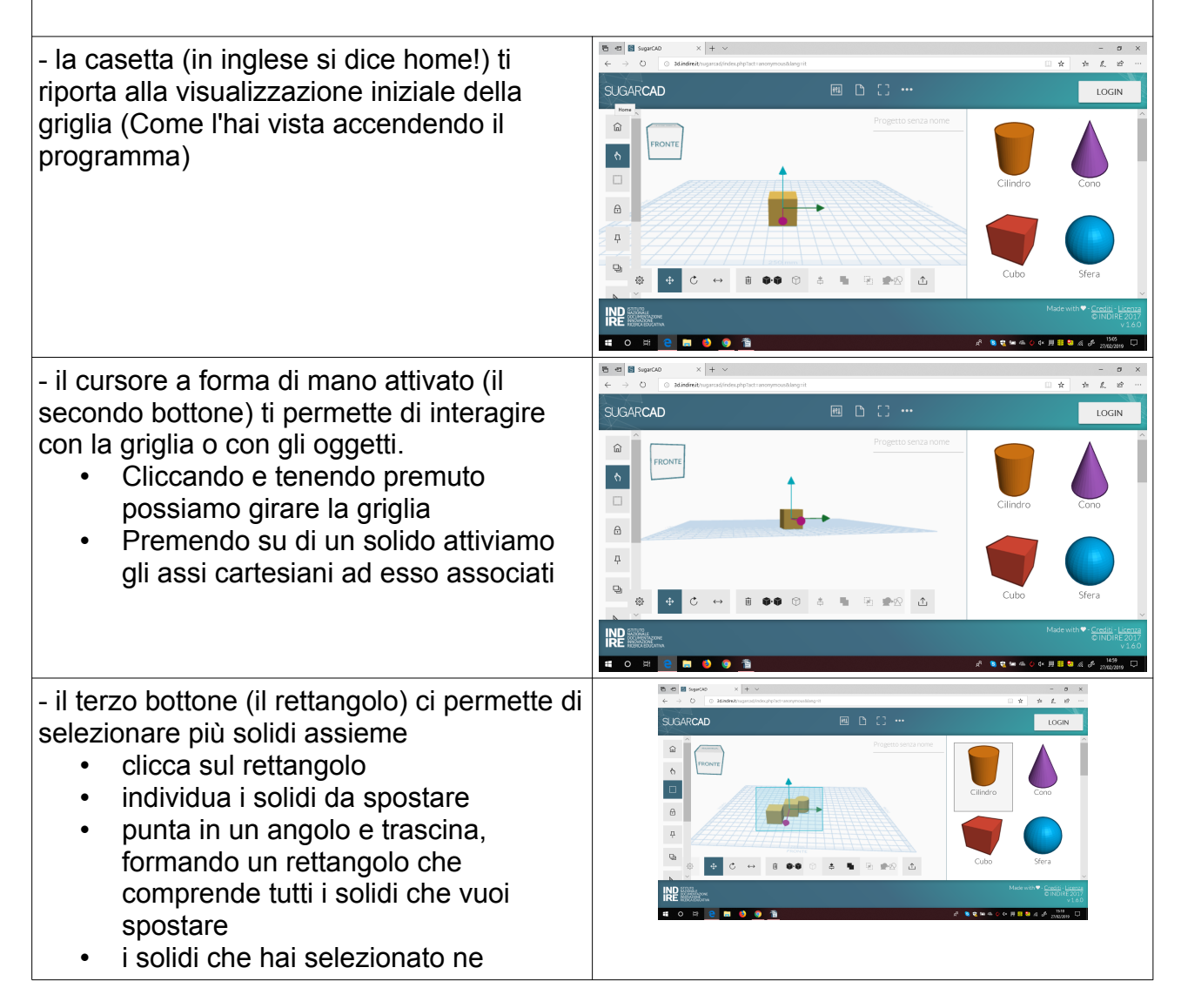

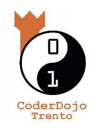

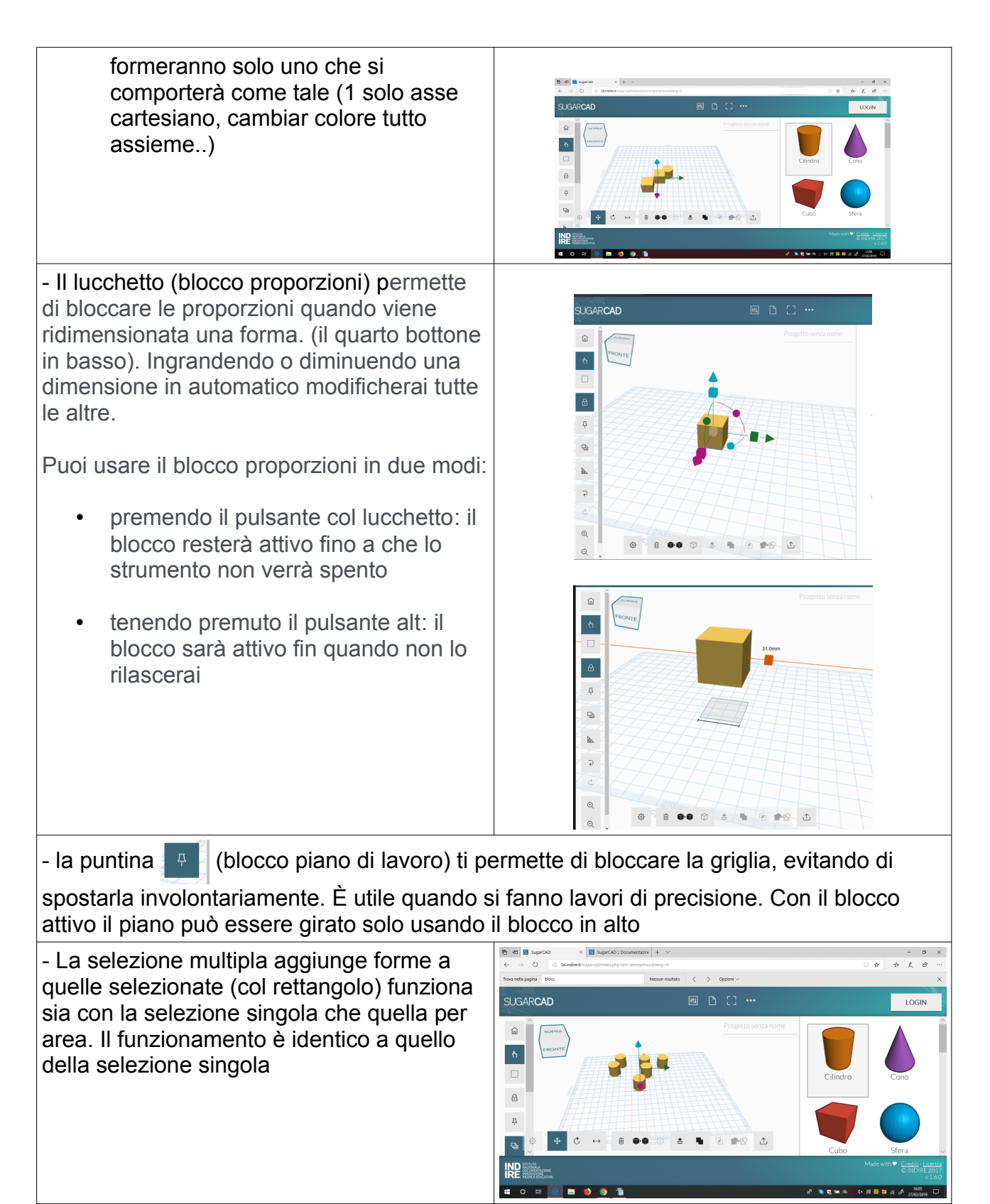

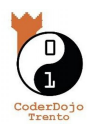

| <ul> <li>lo strumento guide (la squadra) ha diverse funzioni</li> <li>crea al lato del piano una guida che ti permette di posizionare in modo preciso gli oggetti (selezioni una forma sola cliccandoci sopra e la trascini prendendo le misure sull'asse cartesiano che si è formato)</li> <li>la guida ti permette anche di misurare la distanza fra due figure. Le distanze possono essere modificate cliccando sulla misura delle guide e scrivendo a mano la misura (la distanza che ti segna la linea)</li> </ul> | Image: Segued & Statementary + v       - 0 ×         Image: Segued & Statementary + v       - 0 ×                                                                                                    |
|----------------------------------------------------------------------------------------------------|----------------------------------------------------------------------------------------------------|
| <ul> <li>Le due frecce curve </li> <li>Servono ad annullare l'ultima azione<br/>( annulla, freccia verso sinistra) o<br/>ripristinarla (ripristina, freccia verso destra)</li> <li>Puoi usare anche dei comandi a tastiera<br/>premendo insieme</li> <li>annulla =&gt; Ctrl+ Z<br/>ripristina =&gt; Ctrl + Shift + Z</li> </ul>                                                                                                    |                                                                                                    |
| - La lente di ingrandimento (utile soprattutto<br>quando usi strumenti senza mouse o<br>tastiera come un tablet o una lavagna<br>interattiva) aumenta (+) o diminuisce lo<br>zoom sul piano di lavoro.<br>Puoi usare anche la rotella del mouse                                                                                                    | Contract provide a second second |

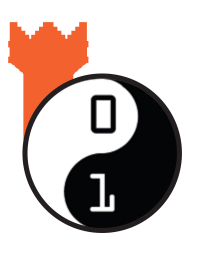

Piaciuto ?

Sul sito di CoderDojo Trento alla sezione *Risorse* trovi questa e tante altre guide gratuite su come fare grafica, animazioni, e creare videogiochi !

## coderdojotrento.it